## **ABC OPERATORA**

## Wejdź na stronę: www.szczecin.pl/operator2015

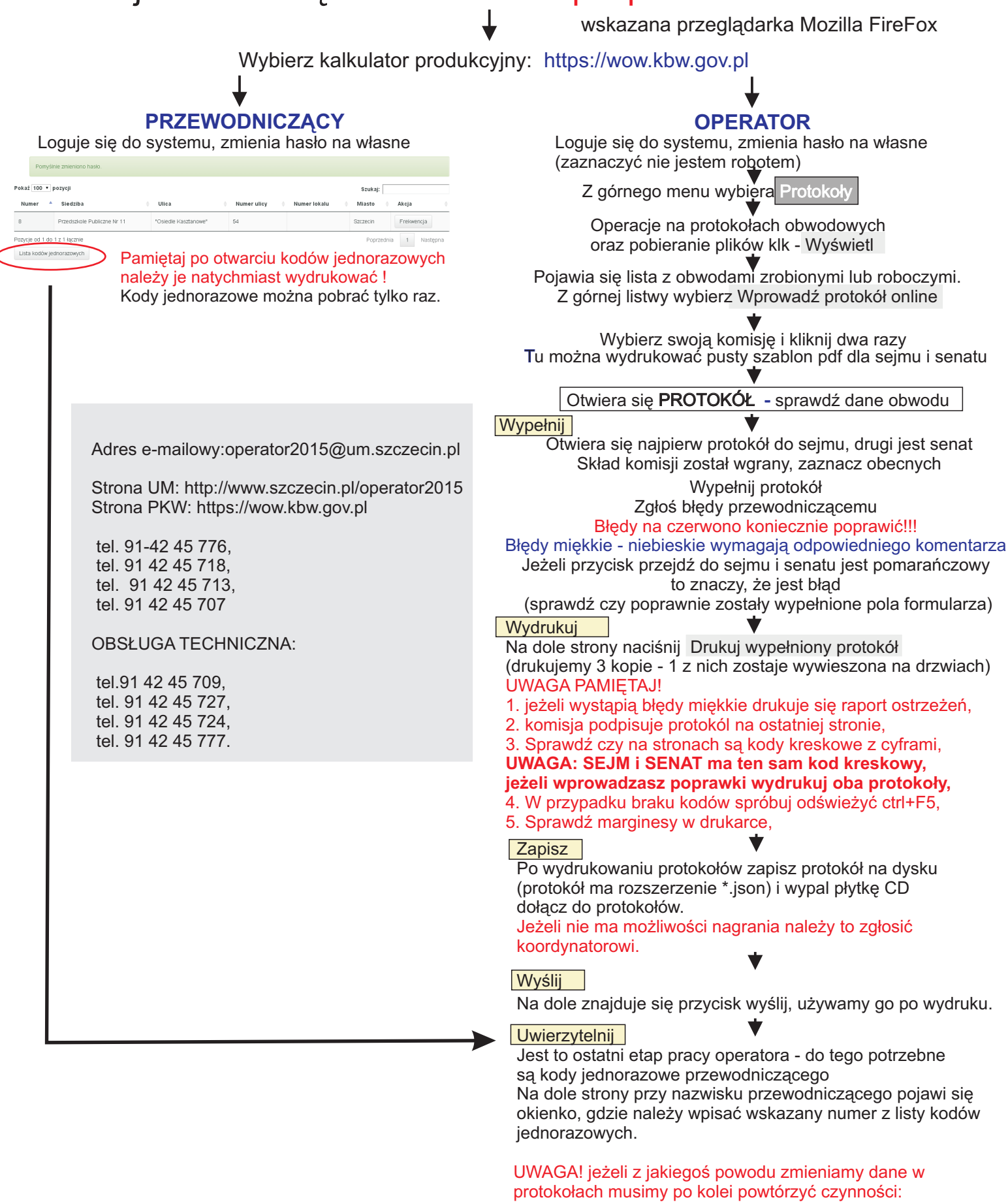

wpisz - drukuj - nagraj - wyślij - uwierzytelnij